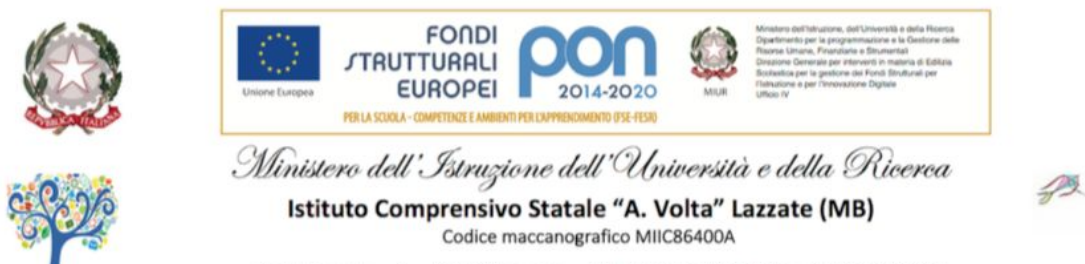

Via F. Laratta , 1 - 20824 Lazzate - Tel. 02 96320421 Fax 02 97388062

×.

# Istruzioni per accedere alla piattaforma G Suite for Education

Accesso Alunni/e: Digitare nella barra degli indirizzi: <u>https://www.google.it/</u> (Cliccare sul Pulsante Accedi)

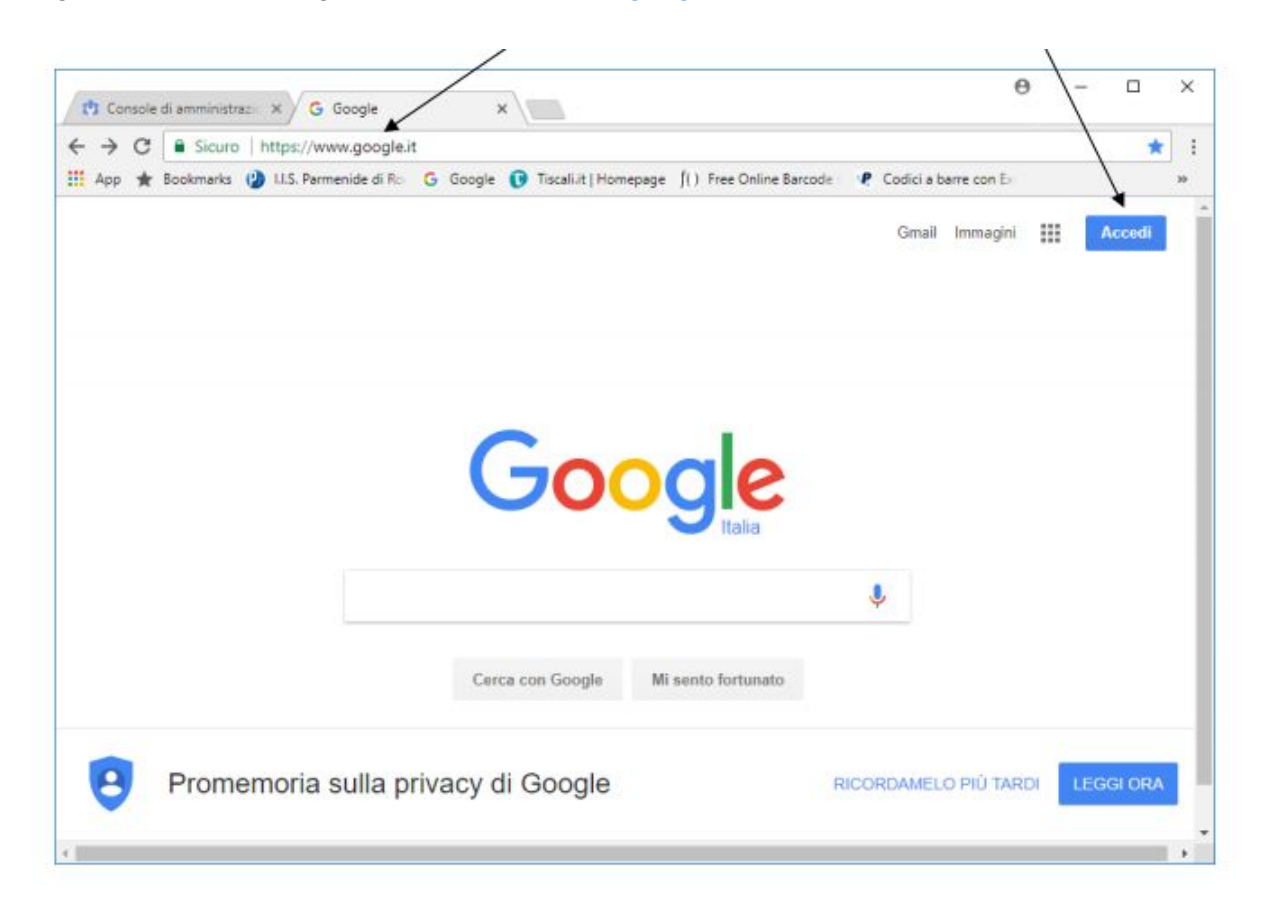

## ESEMPI

Alunno: Rossi Antonio la mail sarà antonio.rossi@icvoltalazzate.edu.it Alunno: D'Azeglio Massimo la mail sarà massimo.dazeglio@icvoltalazzate.edu.it Alunno: Rossi Marco Giovanni la mail sarà marco.giovanni.rossi@icvoltalazzate.edu.it

Nella sintassi bisogna omettere l'apostrofo, gli accenti e gli spazi. In caso di omonimia viene fatto seguire al nome dell'alunno il numero 1, 2 etc.

### NB.

Non è possibile accedere ed utilizzare i servizi di "Google G-Suite for Education" con account Google personale di tipo "xxx@gmail.com". Se già si possiede un account personale, sarà necessario "uscire" da esso cliccando sul pallino in alto a destra e poi su "Esci".

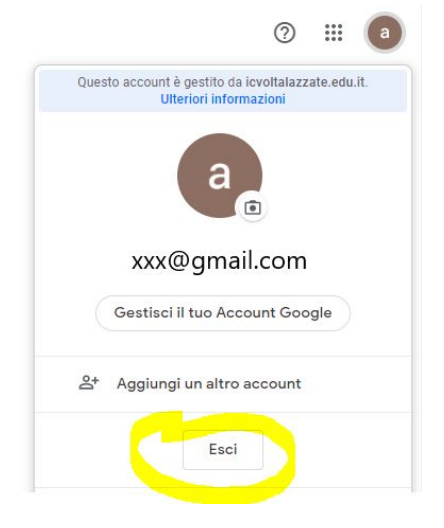

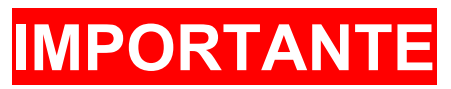

Al primo accesso si consiglia fortemente di cambiare password Cambio password <u>clicca qui</u>

# PANNELLO DI CONTROLLO

https://myaccount.google.com/

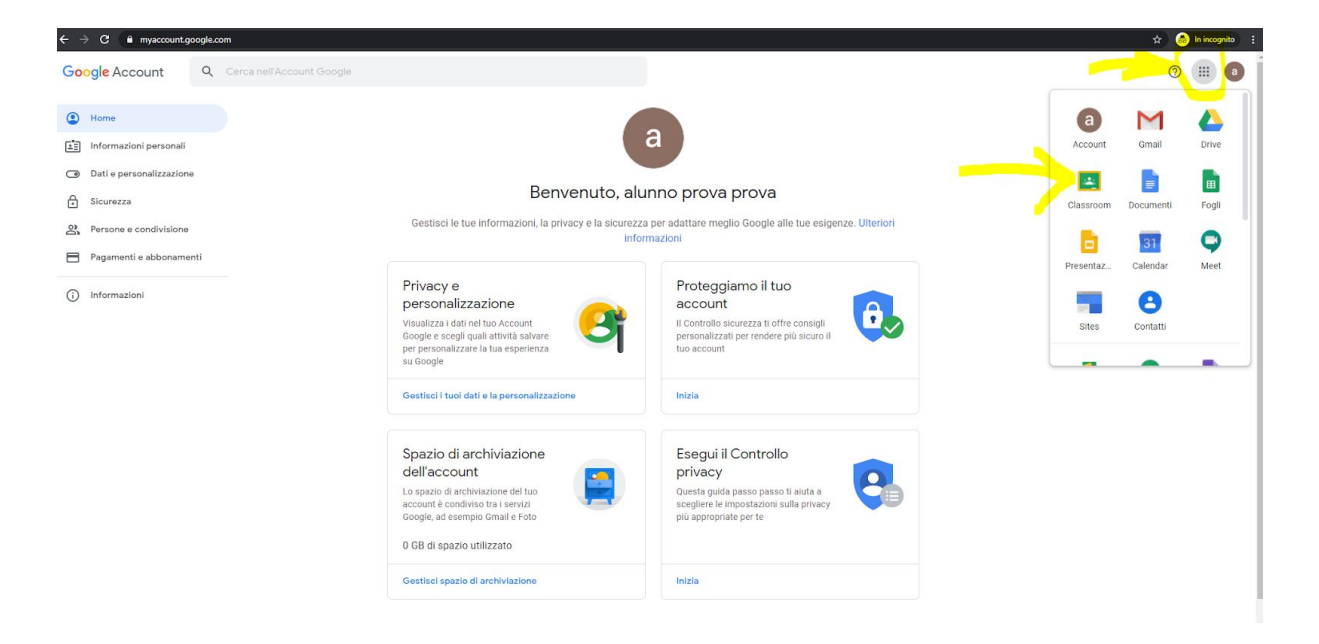

#### MENU' APPLICAZIONI

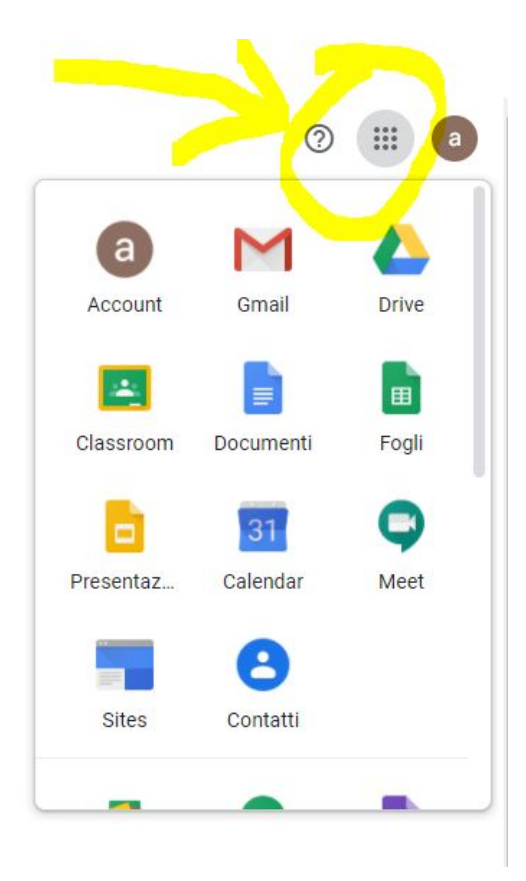

# PER ACCEDERE ALLA CLASSE CLICCARE SULL'ICONA "CLASSROOM" OPPURE CLICCA IL SEGUENTE LINK: <u>https://classroom.google.com/</u>

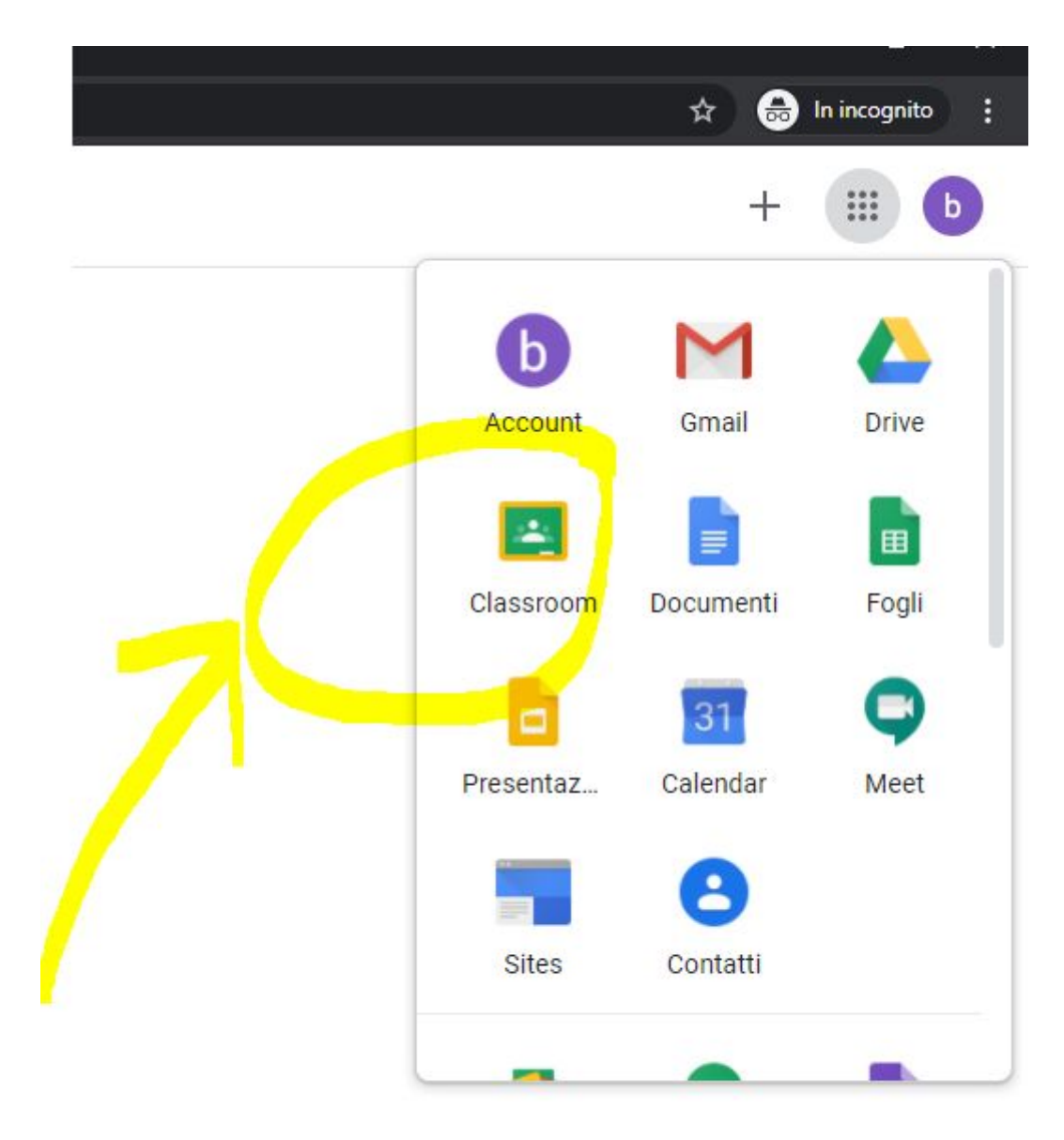

# SCEGLI IL TUO RUOLO "STUDENTE"

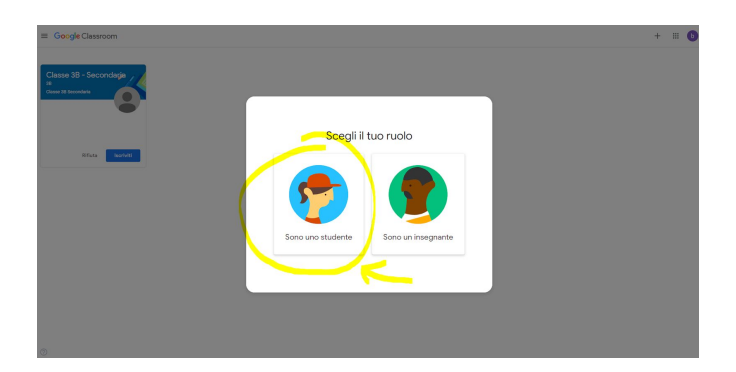

# POI CLICCARE SU "ISCRIVITI"

≡ Google Classroom

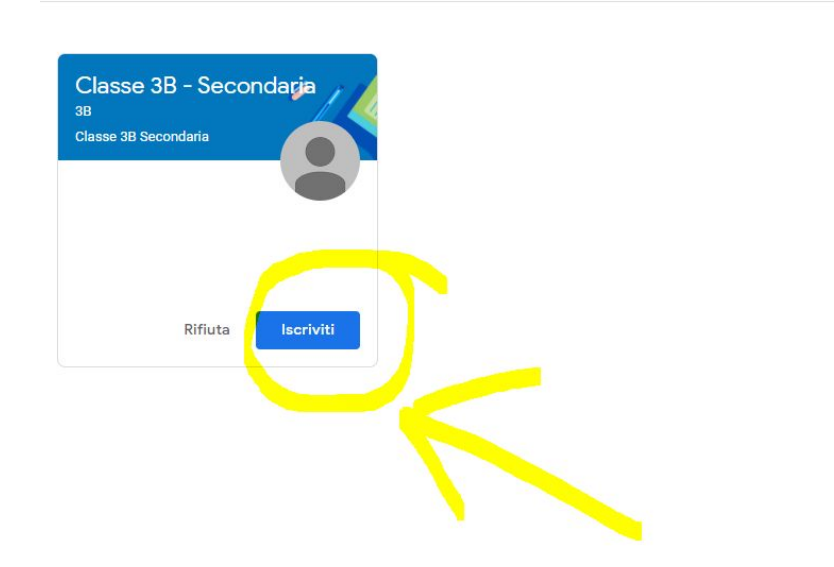

PER PARTECIPARE ALLA VIDEOLEZIONE CLICCARE IL LINK DI MEET PRESENTE IN STREAM

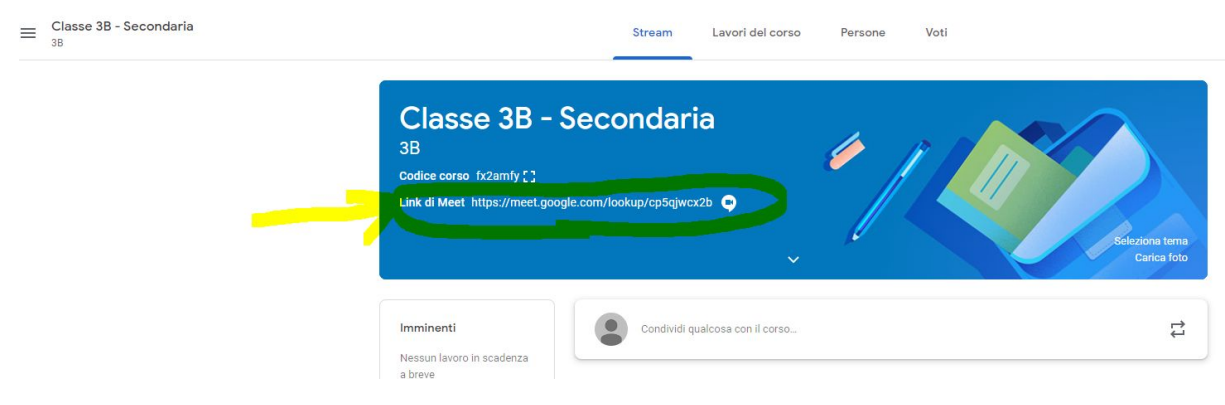

# DURANTE LA VIDEOLEZIONE SI RICORDA DI RISPETTARE LE REGOLE DI COMPORTAMENTO

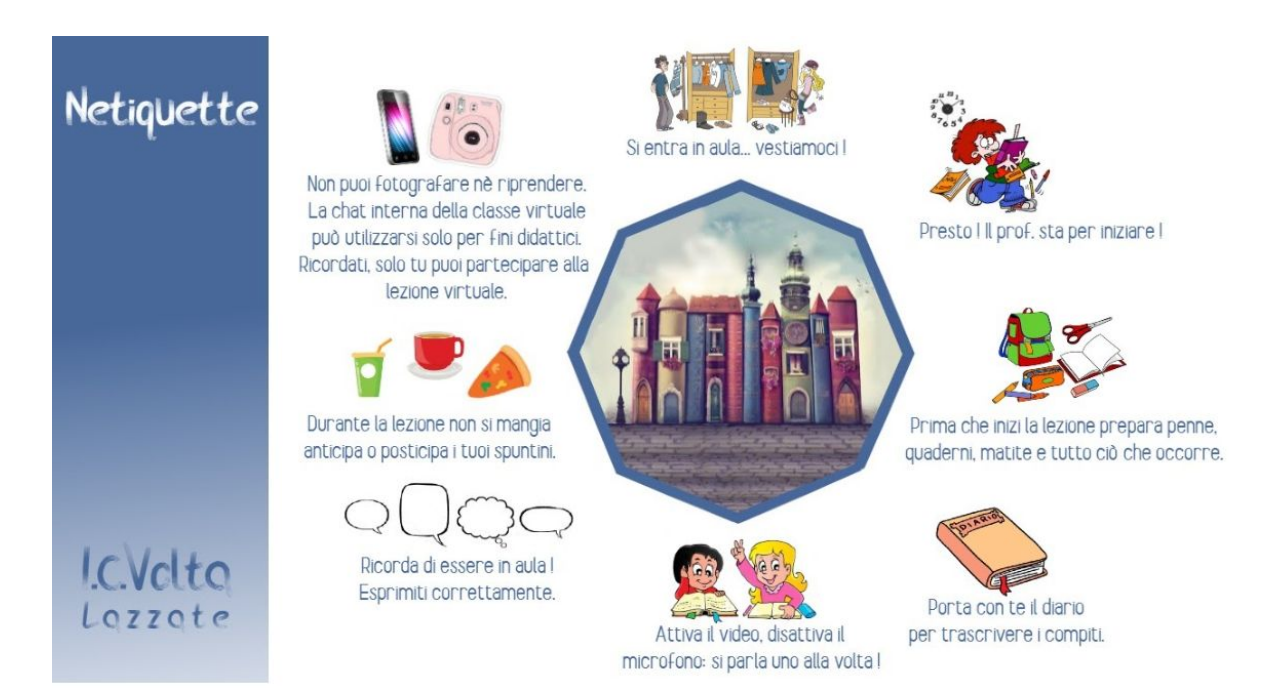